## 企业账号登录

登录"中国建造师网"(点击进入),点击"注册建造师管理信息系统"(图1)。

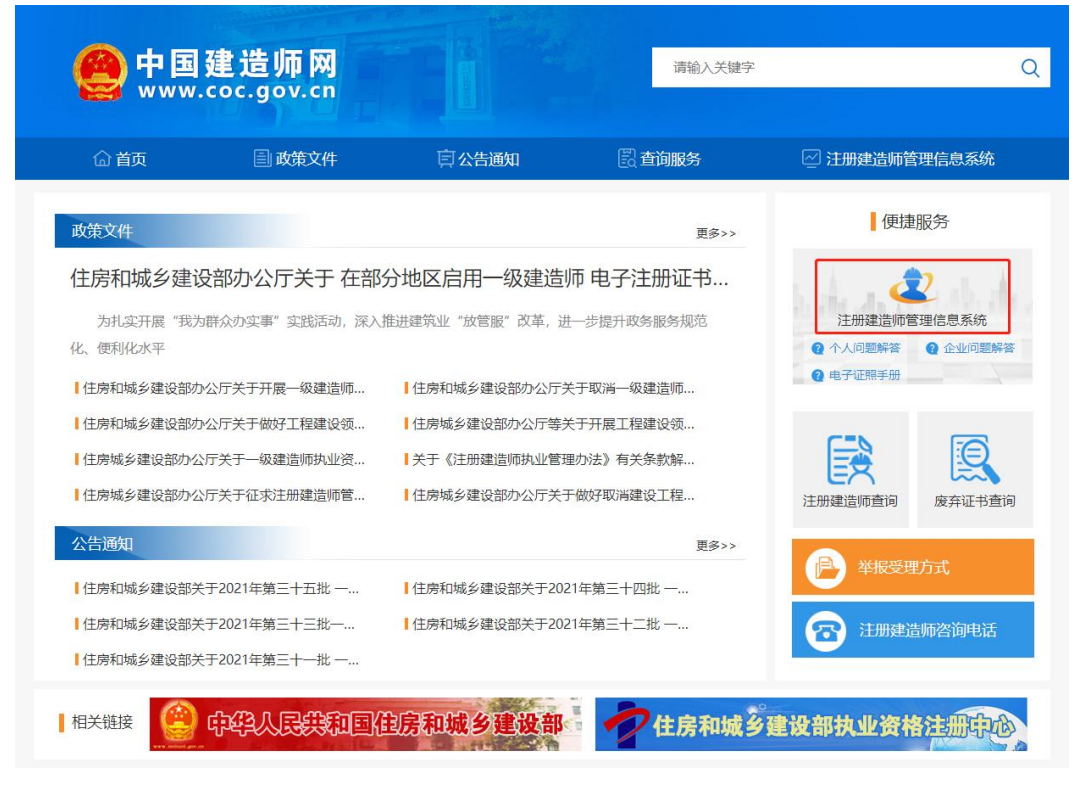

(图1)

然后点击"企业入口"(图2),进入"企业用户登录"界面(图3)。

| 一级建造师注册                                                                                                    | <b>册管理信息系统</b>                                                                                                    |
|----------------------------------------------------------------------------------------------------|----------------------------------------------------------------------------------------------------|
| Соорология<br>Соорология<br>Соорологи | <ul> <li>▲</li> <li>▲</li></ul> |
| 版权所有:住房和城乡3                                                                                                    | 建设部执业资格注册中心                                                                                                    |

进入"企业用户登录"界面后(图3),按提示输入信息后,点击"登录",完成账号登录。

| 企:     | 业用户登录                                 |
|--------|---------------------------------------|
| 请输入用户名 | Ŧ                                     |
| 请输入密码  | Î                                     |
|        | 受录                                    |
| 请输入验证码 | The second                            |
| 記密码?   | ····································· |

(图3)